### How to Submit an Architectural Application

## https://home.inframark.com

#### \*Please note that the account shown below is a Demo Account for training purposes\*

**Step 1:** After logging into your account using the website listed above, you will see your homeowner dashboard. On the left-hand side of your dashboard, you will see various menu options. Select "Requests"

|  | INFRAMARK COMMUNITY MARAGIMENT Dashboard Powments | Welcome, The Best Builders                                                                                                    | The Shores at Crimson Bend<br>9607 Lollylock Ln, Crimson Beach, XX V<br>Acct #: DEMO10531 |
|--|---------------------------------------------------|----------------------------------------------------------------------------------------------------|-------------------------------------------------------------------------------------------|
|  | A Requests                                        | Click Here to Change Your Password                                                                                                    |                                                                                           |
|  | 📋 Calendar & Events                               | Proyments 0 Perent Perusets 0                                                                                                    | New Permet                                                                                |
|  | Directory                                         |                                                                                                    |                                                                                           |
|  | Documents                                         | Ledger 1 of 2 ARC Request (Standard) -<br>Submitted on 6/18/2024                                                                                                    | Staged                                                                                    |
|  | 🛃 Homeowner's How Tos                             | Account Balance: Account #: DEMO10531                                                                                                    |                                                                                           |
|  | 6 FAQs                                            | The Shores at Crimson Bend Homeowner.                                                                                                    |                                                                                           |
|  | Help My Profile V                                 | Upcoming Charges: \$0.00 > 👔                                                                                                    |                                                                                           |
|  |                                                   | Account Details →                                                                                                    | View All Requests →                                                                       |
|  |                                                   | Recent Reservation New Reservation                                                                                                    |                                                                                           |
|  |                                                   | You have no open or recent reservations from the last 30 days.<br>View Calendar →                                                                                                    |                                                                                           |
|  |                                                   | Recent Messages 💿                                                                                                    |                                                                                           |
|  |                                                   | 7/4/2024 O Broadcast Email Message<br>FAMILY FUN                                                                                                    |                                                                                           |
|  |                                                   | 6/18/2024 • ARC Request (Standard)<br>Concrete stamped driveway extension <angelica.cordero@inframark.com> <arinquiry@communitycoffee.com> <customercare@inframark.com> <arinquiry@communitycoffee.com> <customercare@inframark.com> <arinquiry@communitycoffee.com> <arinquiry@communitycoffee.com> <arinquiry@communityc< td=""><td>y@communitycoffee.com&gt;</td></arinquiry@communityc<></arinquiry@communitycoffee.com></arinquiry@communitycoffee.com></customercare@inframark.com></arinquiry@communitycoffee.com></customercare@inframark.com></arinquiry@communitycoffee.com></angelica.cordero@inframark.com> | y@communitycoffee.com>                                                                    |
|  | Vantaca.                                          | 6/4/2024 O Broadcast Email Message (No Reply)<br>Welcome to Inframark! We are excited to begin working with you!                                                                                                    | 8                                                                                         |

# How to Submit an Architectural Application

### https://home.inframark.com

#### \*Please note that the account shown below is a Demo Account for training purposes\*

### **Step 2:** Select "ARC Request"

|                 |                                                                                                 | The Shores at Crimson Bend                                |
|-----------------|-------------------------------------------------------------------------------------------------|-----------------------------------------------------------|
|                 | New Request                                                                                     | 9607 Lollylock Ln, Crimson Beach, XX<br>Acct ≠: DEMO10531 |
| ird             |                                                                                                 |                                                           |
| nts             |                                                                                                 |                                                           |
| sts             | Submit a Request My Items                                                                       |                                                           |
| ar & Events     | Select the type of request you would like to submit:                                            |                                                           |
| ory             | General Request                                                                                 |                                                           |
| nents           | Reservation Request                                                                             |                                                           |
| owner's How Tos |                                                                                                 |                                                           |
|                 |                                                                                                 |                                                           |
|                 |                                                                                                 |                                                           |
| file 🗸          |                                                                                                 |                                                           |
|                 |                                                                                                 |                                                           |
|                 |                                                                                                 |                                                           |
|                 |                                                                                                 |                                                           |
|                 |                                                                                                 |                                                           |
|                 |                                                                                                 |                                                           |
|                 |                                                                                                 |                                                           |
|                 |                                                                                                 |                                                           |
|                 |                                                                                                 |                                                           |
|                 |                                                                                                 |                                                           |
|                 |                                                                                                 |                                                           |
|                 |                                                                                                 |                                                           |
|                 |                                                                                                 |                                                           |
|                 |                                                                                                 |                                                           |
|                 |                                                                                                 |                                                           |
|                 |                                                                                                 |                                                           |
|                 |                                                                                                 |                                                           |
| POWERED BY      | Privacy Policy Help<br>This site is provided by Inframark. Powered by Vantaca. Copyright © 2024 |                                                           |

### How to Submit an Architectural Application

### https://home.inframark.com

#### \*Please note that the account shown below is a Demo Account for training purposes\*

**Step 3:** If you have not already filled out the Architectural Application, you can download the PDF which is located directly under the notes listed in red. Next, you will fill out the empty fields, be sure to select the "Area of Work" in the drop-down menu. Once you complete this, you can upload your application and supporting documents by clicking on the "Select Files" towards the bottom of the screen. Once all forms are downloaded, you will select the blue button that says, "Submit Form" and this will submit your application in for review.

|             |                                       | New Request                                                                                                    | The Shores at Crimson Bend<br>9607 Lollylock Ln, Crimson Beach, X<br>Acct #: DEMO10531 |
|-------------|---------------------------------------|----------------------------------------------------------------------------------------------------|----------------------------------------------------------------------------------------|
|             |                                       | Submit a Request My Items                                                                                                    |                                                                                        |
| Events      |                                       | Select the type of request you would like to submit:                                                                                            |                                                                                        |
|             |                                       | General Request                                                                                                    |                                                                                        |
| s           |                                       | O ARC Request                                                                                                    |                                                                                        |
| r's How Tos |                                       | Reservation Request                                                                                                    |                                                                                        |
|             |                                       | ARC Request                                                                                                    |                                                                                        |
|             |                                       | PLEASE NOTE: This page is used for submitting a completed architectural modification application, which could result in an Application Fee if a | pplicable for your association.                                                        |
|             |                                       | - To submit a Complete Application, please download the Architectural Application document below and complete in its entirety. Submit the or    | ompleted Application along with any supp                                               |
| *           |                                       | - To ask a question, please select the "General Request" ontion above.                                                                          |                                                                                        |
|             |                                       | - It is the homeowner's responsibility to contact contractors/vendors with application status.                                                  |                                                                                        |
|             |                                       | C:, ARC Application Fee with Deposit.pdf C: Vantaca AAB SSO Instructions.pdf                                                                    |                                                                                        |
|             | · · · · · · · · · · · · · · · · · · · | Property                                                                                                    |                                                                                        |
|             |                                       | 9607 Lailylack Ln                                                                                                    | ~                                                                                      |
|             |                                       | Area of work                                                                                                    |                                                                                        |
|             |                                       | (Choose an Item)                                                                                                    | ~                                                                                      |
|             |                                       | Subject                                                                                                    |                                                                                        |
|             |                                       |                                                                                                    |                                                                                        |
|             |                                       | Work to be done:                                                                                                    |                                                                                        |
|             |                                       |                                                                                                    | 4                                                                                      |
|             |                                       |                                                                                                    |                                                                                        |
|             |                                       |                                                                                                    | 1                                                                                      |
|             |                                       | Estimated Start Date Estimated End Date                                                                                                    |                                                                                        |
|             |                                       |                                                                                                    |                                                                                        |
|             |                                       | Upload ARC Form and other Documents                                                                                                    |                                                                                        |
|             | •                                     | © Select files                                                                                                    |                                                                                        |
|             |                                       | Submit Form                                                                                                    |                                                                                        |
| ERED BY     |                                       | Privacy Policy - Help<br>This site is provided by Inframark. Powered by Vantaca. Copyright © 2024                                               |                                                                                        |